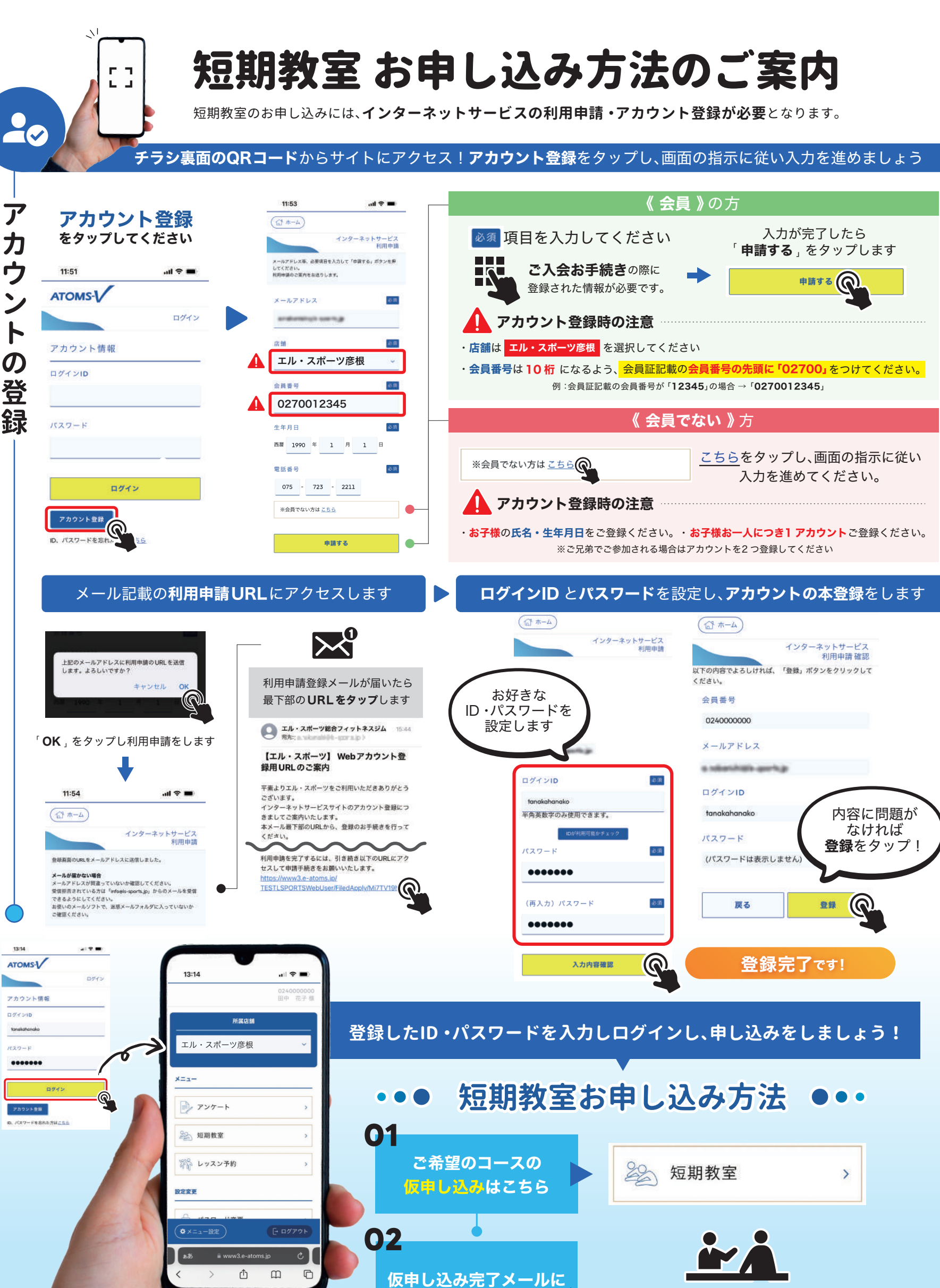

記載の申込期限までに

ご来館→本申し込み!

施設にご来館いただき 参加費を添えてお申し込みください。

※ 申込状況が「キャンセル待ち」の方は空きが出ましたら ご連絡させていただきます。

attain